# Invoice SmartMaster

| Table of      | of C | ontents      |                                                                                            |
|---------------|------|--------------|--------------------------------------------------------------------------------------------|
| or a button t | to u | se a SmartMa | ster sheet.                                                                                |
|               |      | Sheet        | Description                                                                                |
|               | >    |              | <i>Err:502</i> Enter information for goods sold to clients and custom here.                |
|               | >    | Information  | Help, tips, and details on file sharing, conventions, and macros used in this SmartMaster. |
|               |      |              |                                                                                            |

k

| InformatioZoom Print<br>n                         |             | Sample Keep<br>Data Data                                                              |
|---------------------------------------------------|-------------|---------------------------------------------------------------------------------------|
| Company Name<br>Street Address<br>City, State Zip | Phone Numbe | er IN                                                                                 |
| SOLD TO:                                          |             | "INVOICE NUMBER<br>"INVOICE DATE<br>"OUR ORDER NUMBER<br>"YOUR ORDER NUMBER<br>"TERMS |
| SHIPPED TO:                                       |             | "SALES REP<br>"SHIPPED VIA<br>"F.O.B.<br>"PREPAID or COLLECT                          |

| QUANTITY | Tips<br><b>DESCRIPTION</b> | UNIT PRICE |
|----------|----------------------------|------------|
|          |                            |            |
|          |                            |            |
|          |                            |            |
|          |                            |            |
|          |                            |            |
|          |                            |            |
|          |                            |            |
|          |                            |            |
|          |                            |            |
|          |                            |            |
|          |                            |            |
|          |                            |            |
|          |                            |            |
|          |                            |            |
|          |                            | SUBTOTAL   |
|          |                            | ΤΑΧ        |
|          |                            | FREIGHT    |

Questions concerning this invoice?

MAKE ALL CHECKS PAYABLE TO:

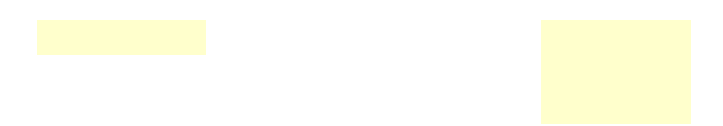

#### YOU FOR YOUR BUSINESS!

Swap Data

# VOICE

| AM | ΙΟUΝΤ  |
|----|--------|
|    | #NAME? |
|    | #NAME? |
|    | #NAME? |
|    | #NAME? |
|    | #NAME? |
|    | #NAME? |
|    | #NAME? |
|    | #NAME? |
|    | #NAME? |
|    | #NAME? |
|    | #NAME? |
|    | #NAME? |
|    | #NAME? |
|    | #NAME? |
|    |        |
|    |        |
|    |        |
|    |        |

PAY THIS AMOUNT Restore Zoom

## Hide Macros Print

#### Range Table

| SCREEN-ADJUST | CODE                                                             | DESCRIPTION          |
|---------------|------------------------------------------------------------------|----------------------|
| \0            | {ZOOM_TEST}                                                      | ; Senses screen ı    |
|               | {Let ZM_NRML;@Vlookup(ZM_SCRN;ZM_TABLE;1)}                       | ; view preference    |
|               | {Let ZM_ALL;@Vlookup(ZM_SCRN;ZM_TABLE;2)}                        |                      |
|               | {Set "Window-Custom-Zoom";ZM_NRML}{Quit}                         |                      |
| ZOOM_TEST     | {If @Info("Screen-Width")<=640}{Let ZM_SCRN;640}{Return}         |                      |
|               | {If @Info("Screen-Width")<=800}{Let ZM_SCRN;800}{Return}         |                      |
|               | {If @Info("Screen-Width")<=1024}{Let ZM_SCRN;1024}{Return}       |                      |
|               | {Let ZM_SCRN;1280}{Return}                                       |                      |
| ZM_SCRN       | 640                                                              |                      |
| _             | NORMAL FULL PAGE                                                 |                      |
| ZM_TABLE      | 640 85 32                                                        |                      |
|               | 800 100 42                                                       |                      |
|               | 1024 110 46                                                      |                      |
|               | 1280 120 65                                                      |                      |
| ZOOM FACTOR   | CODE                                                             | DESCRIPTION          |
| ZOOM_RTN      | {Set "Window-Custom-Zoom";ZM_ALL}{Quit}                          | ; Sets view to dis   |
| ZM NRML       | 85                                                               |                      |
| ZM_ALL        | 32                                                               |                      |
|               |                                                                  |                      |
| ZM_RESTORE    | {Set "Window-Custom-Zoom";ZM_NRML}{R}{L}{Quit}                   | ; Resets view to r   |
| PRINT SHEET   | CODE                                                             | DESCRIPTIO           |
| SHT_PRINT     | {Set "Print-Range";SHEET_RANGE}{Set "Print-Footer-Center-Tex     | t";; Prints spreadsh |
|               | {Set "Print-Orientation";"Portrait"}{Set "Print-Fit-Page";"Yes"} |                      |
|               | {Set "Print-Margin-Top";".75"}                                   |                      |
|               | {Set "Print-Margin-Left";".75"}{Set "Print-Margin-Right";".75"}  |                      |
|               | {Set "Print-Margin-Bottom";".25"}                                |                      |
|               | {BACKGRND 0}{Print?}{BACKGRND 2}                                 |                      |
|               | {Quit}                                                           |                      |
| BACKGRND      | {Define BCK_COL:V}                                               | ; Sets / Resets lig  |
|               | {Let RNG_NUM;1}{BCK_LOOP}                                        |                      |
| BCK_LOOP      | {Let RNG_NAME;+"DATA_"&@Right(@String(RNG_NUM+100;0);2           | 2)}                  |
|               | {If 1-@Isrange(@@(RNG_NAME))}{Return}                            |                      |
|               | {Style-Interior BCK_COL;;;;;+RNG_NAME}                           |                      |
|               | {Let RNG_NUM;RNG_NUM+1}{Branch BCK_LOOP}                         |                      |
| BCK_COL       | 2                                                                |                      |

| PRINT INFORMATION | CODE                                                                                                    |                                                                                                    |                                                                                                    |                                                        | DESCRIPTIO                |
|-------------------|----------------------------------------------------------------------------------------------------|----------------------------------------------------------------------------------------------------|----------------------------------------------------------------------------------------------------|--------------------------------------------------------|---------------------------|
| INFO_PRINT        | {Define INFO_TO<br>{Dialog DLG_INF<br>{If RES_INFOF<br>{Set "Print-Foc<br>{Set "Print-Cer<br>{Set "Print-Orie<br>{Set "Print-Man<br>{Set "Print-Man<br>{Let UPPER_L<br>{If ANS_INFOF<br>{If ANS_INFOF<br>{Style-Interior of<br>{Style-Interior of<br>{Print?}<br>{Style-Interior of<br>{Quit} | PIC:V}<br>OPRT}<br>PRT=0}{Quit}<br>oter-Center-Tex<br>ntered";"Horizo<br>entation";"Portu<br>rgin-Top";".5"}<br>rgin-Left";".5"}<br>rgin-Bottom";".2<br>PRT=0}{INFO_<br>PRT=0}{INFO_<br>PRT}{Select @<br>0}<br>2}<br>PPER_LEFT} | kt";"^"}<br>ntal"}<br>rait"}{Set "Print<br>Set "Print-Mar<br>25"}<br>rrigin")}<br>_CURR_PRT}<br>!Vlookup(INFC | :-Size";"Fit-All"}<br>gin-Right";".5"}<br>0_TOPIC;INFO | ; Prints Topics fr        |
| INFO_CURR_PRT     | {Select INF_O<br>{Select-Appen<br>{Select-Appen<br>{Select-Appen<br>{Select-Appen<br>{Select-Appen<br>{Select-Appen<br>{Return}                                                                                                    | VER_RANGE}<br>d INF_STEP_I<br>d INF_TIPS_R<br>d INF_CONVE<br>d INF_NOTE_<br>d INF_ABOU_                                                                                                    | RANGE}<br>ANGE}<br>NTION}<br>RANGE}<br>RANGE}                                                                 |                                                        |                           |
| UPPER_LEFT        | \$D:\$A\$312                                                                                                    |                                                                                                    |                                                                                                    |                                                        |                           |
| INFO_LIST         | 1<br>2<br>3<br>4<br>5<br>6                                                                                                    | INF_OVER_R<br>INF_STEP_RA<br>INF_TIPS_RA<br>INF_CONVEN<br>INF_NOTE_R<br>INF_ABOU_R                                                                                                    | ANGE<br>ANGE<br>TION<br>ANGE<br>ANGE                                                                          |                                                        |                           |
| INFO_TOPIC        | 6                                                                                                    |                                                                                                    |                                                                                                    |                                                        |                           |
| DLG_INFOPRT       | DIALOG<br>-2134376400<br>FONT<br>8<br>8<br>102<br>102<br>END DIALOG                                                                                                    | InfoPrint<br>4<br>8<br>21<br>4<br>22                                                                                                    | 63<br>"Helv"<br>59<br>56<br>40<br>40                                                                          | 62<br>10<br>10<br>10<br>14<br>14                       | 152<br>20<br>21<br>1<br>2 |
| SAMPLE DATA       | CODE                                                                                                    |                                                                                                    |                                                                                                    |                                                        | DESCRIPTION               |
|                   |                                                                                                    |                                                                                                    |                                                                                                    |                                                        |                           |

{Let CURR\_SCEN;@Scenariolast(@Cellpointer("Filename"))}

; Displays Sampl

|           | END DIALOG                                                                     |  |  |  |  |  |
|-----------|--------------------------------------------------------------------------------|--|--|--|--|--|
|           |                                                                                |  |  |  |  |  |
| KEEP DATA | CODE DESCRIPTION                                                               |  |  |  |  |  |
| KEEPDATA  | {If @Count(SCENARIO_LIST)=@Rows(SCENARIO_LIST)-1}{Branch ; Stores user-data    |  |  |  |  |  |
|           | {Dialog DLG_KEEPDATA}                                                          |  |  |  |  |  |
|           | {If RES_KEEPDATA=0}{Quit}                                                      |  |  |  |  |  |
|           | {If RES_KEEPDATA=3}{Branch K_UPDATE}                                           |  |  |  |  |  |
|           | {If RES_KEEPDATA=4}{Branch K_HELP}                                             |  |  |  |  |  |
|           | {If @Length(@S(ANS_KEEPDATA))<1}{Alert "To create a scenario, you must enter a |  |  |  |  |  |
|           | {If 1-@lserr(@Scenarioinfo("Creator";@Lower(@Trim(ANS_KEEPDATA))))}{Branch K   |  |  |  |  |  |
|           | {Scenario-Create @Lower(@Trim(ANS_KEEPDATA))}                                  |  |  |  |  |  |
|           | {Let RNG_NUM;1}{K_VERSIONS}                                                    |  |  |  |  |  |
|           | {Put SCENARIO_LIST;0;@Count(SCENARIO_LIST);ANS_KEEPDATA}                       |  |  |  |  |  |
|           | {Scenario-Show @Lower(@Trim(ANS_KEEPDATA))}                                    |  |  |  |  |  |
|           | {Calc}{Return}                                                                 |  |  |  |  |  |
| K_UPDATE  | {CLEAN_LIST}{Dialog DLG_UPDDATA}                                               |  |  |  |  |  |
|           | {If ANS_UPDDATA<0}{Quit}                                                       |  |  |  |  |  |
|           | {If RES_UPDDATA=0}{Quit}                                                       |  |  |  |  |  |

| END DIALOG  |         |        |    |      |
|-------------|---------|--------|----|------|
|             |         |        |    |      |
| DIALOG      | Sample2 |        |    |      |
| -2134376400 | 3       | 50     | 60 | 176  |
| FONT        | 8       | "Helv" |    |      |
| 4           | 4       | 110    | 24 | 1000 |
| 130         | 4       | 40     | 14 | 1    |
| 130         | 22      | 40     | 14 | 2    |
| END DIALOG  |         |        |    |      |

| DIALOG      | Sample1 |        |    |  |
|-------------|---------|--------|----|--|
| -2134376400 | 4       | 51     | 60 |  |
| FONT        | 8       | "Helv" |    |  |
| 4           | 4       | 113    | 24 |  |
| 130         | 4       | 40     | 14 |  |
| 130         | 22      | 40     | 14 |  |
| 4           | 28      | 116    | 26 |  |

176

1000

2 1001

DLG\_SAMPLE1

DLG\_SAMPLE2

PREV\_SCEN unnamed CURR\_SCEN unnamed

SAMP\_RESTORE {Dialog DLG\_SAMPLE2} {If RES\_SAMPLE2=0}{Quit} {Scenario-Show PREV\_SCEN}{Calc}{Quit}

{If @Iserr(CURR\_SCEN)}{Let CURR\_SCEN;"unnamed"}
{If @Exact(CURR\_SCEN;"sample")}{Branch SAMP\_RESTORE}
{Dialog DLG\_SAMPLE1}
{If RES\_SAMPLE1=0}{Quit}
{Let PREV\_SCEN;CURR\_SCEN}
{UPDATE}
{Scenario-Show "sample"}{Calc}{Quit}

|                     | {Scenario-Delete<br>{Scenario-Create<br>{Let RNG_NUM;1                                      | @Lower(@Trim(<br>@Lower(@Trim(<br>}{UP_EXISTING}                                    | @Index(UPDATE<br>@Index(UPDATE                                                     | _LIST;0;ANS_UPD<br>_LIST;0;ANS_UPD                          | DATA)))}<br>DATA)))}               |
|---------------------|---------------------------------------------------------------------------------------------|-------------------------------------------------------------------------------------|------------------------------------------------------------------------------------|-------------------------------------------------------------|------------------------------------|
|                     | {Scenario-Show                                                                              | @Lower(@Trim((                                                                      | @Index(UPDATE_                                                                     | LIST;0;ANS_UPDI                                             | DATA)))}{Quit}                     |
| CLEAN_LIST          | {Blank ANS_SWA                                                                              | PDATA}                                                                              |                                                                                    |                                                             |                                    |
| CLEAN_LOOP          | {If ANS_SWAPDA                                                                              | TA>@Count(UPD                                                                       | ATE_LIST)}{Retur                                                                   | n}                                                          |                                    |
|                     | {If 1-@Iserr(@Sce<br>{Recalc LIST_RN<br>{Branch CLEAN_L                                     | enarioinfo("Creator<br>G}{Edit-Copy +LIS<br>_OOP}                                   | ";@Lower(@Trim(<br>T_RNG}{Recalc Ll                                                | @Index(SCENARI0<br>ST_ADDR}{Edit-Pa                         | D_LIST;0;ANS_S'<br>aste +LIST_ADDF |
| UP_EXISTING         | {Let RNG_NAME                                                                               | ;+"DATA_"&@Ri                                                                       | ght(@String(RNG                                                                    | _NUM+100;0);2)}                                             |                                    |
|                     | {If 1-@Isrange(@                                                                            | @(RNG_NAME))]                                                                       | {Return}                                                                           |                                                             |                                    |
|                     | {Version-Delete +                                                                           | RNG_NAME;@L                                                                         | ower(@Trim(@In                                                                     | dex(UPDATE_LIST                                             | ;0;ANS_UPDDA                       |
|                     | {Version-Create                                                                             | +RNG NAME;@L                                                                        | ower(@Trim(@In                                                                     | dex(UPDATE LIST                                             | (;0;ANS UPDDA                      |
|                     | Scenario-Add-V                                                                              | ersion @Lower(@                                                                     | Trim(@Index(UP                                                                     | DATE LIST;0;ANS                                             | S UPDDATA)));;                     |
|                     | {Let RNG_NUM;F                                                                              | RNG_NUM+1}{Bra                                                                      | anch UP_EXISTIN                                                                    | G}                                                          |                                    |
| K_HELP              | {Dialog DLG_KH<br>{Branch KEEPDA                                                            | ELP}<br>ATA}                                                                        |                                                                                    |                                                             |                                    |
| K_LIMIT             | <mark>{Alert +"The max</mark><br>{Quit}                                                     | imum number of                                                                      | "&@String(@Co                                                                      | unt(SCENARIO_LI                                             | ST);0)&" scenari                   |
| K_EXISTS            | {Alert +""""&@Lo                                                                            | ower(@Trim(ANS                                                                      | _KEEPDATA))&""                                                                     | "" already exists. F                                        | Please use anoth                   |
| K_VERSIONS          | {Let RNG_NAME<br>{If 1-@Isrange(@<br>{Version-Create ·<br>{Scenario-Add-V<br>{Let RNG_NUM;F | ;+"DATA_"&@Ri<br>@(RNG_NAME))]<br>+RNG_NAME;@L<br>ersion @Lower(@<br>RNG_NUM+1}{Bra | ght(@String(RNG<br>-{Return}<br>ower(@Trim(ANS<br>@Trim(ANS_KEEP<br>anch K_VERSION | _NUM+100;0);2)}<br>\$_KEEPDATA))}<br>PDATA));;+RNG_N<br>\$} | AME;@Lower(@                       |
| RNG_NUM<br>RNG_NAME | 11<br>DATA_11                                                                               |                                                                                     |                                                                                    |                                                             |                                    |
| DLG_KEEPDATA        | DIALOG                                                                                      | KeepData                                                                            |                                                                                    |                                                             |                                    |
|                     | -2134376400                                                                                 | 8                                                                                   | 20                                                                                 | 32                                                          | 196                                |
|                     | FONT                                                                                        | 8                                                                                   | "Helv"                                                                             |                                                             |                                    |
|                     | 4                                                                                           | 64                                                                                  | 89                                                                                 | 12                                                          | 8001                               |
|                     | 148                                                                                         | 2                                                                                   | 40                                                                                 | 14                                                          | 1                                  |
|                     | 148                                                                                         | 34                                                                                  | 40                                                                                 | 14                                                          | 2                                  |
|                     | 148                                                                                         | 18                                                                                  | 40                                                                                 | 14                                                          | 3                                  |
|                     | 148                                                                                         | 52                                                                                  | 40                                                                                 | 14                                                          | 4                                  |
|                     | 4                                                                                           | 32                                                                                  | 128                                                                                | 18                                                          | 1000                               |
|                     | 4                                                                                           | 2                                                                                   | 130                                                                                | 24                                                          | 1001                               |
|                     | 4                                                                                           | 54                                                                                  | 114                                                                                | 10                                                          | 1002                               |
|                     | END DIALOG                                                                                  |                                                                                     |                                                                                    |                                                             |                                    |
| DLG_UPDDATA         | DIALOG                                                                                      | Update                                                                              |                                                                                    |                                                             |                                    |
|                     | -2134376400                                                                                 | 4                                                                                   | 54                                                                                 | 36                                                          | 198                                |

| DLG_KHELP    | DIALOG                                                              | KHELP            |                   |                    |                    |  |  |
|--------------|---------------------------------------------------------------------|------------------|-------------------|--------------------|--------------------|--|--|
|              | -2134376400                                                         | 2                | 21                | 32                 | 196                |  |  |
|              | FONT                                                                | 8                | "Helv"            |                    |                    |  |  |
|              | 148                                                                 | 2                | 40                | 14                 | 1                  |  |  |
|              | 4                                                                   | 2                | 139               | 42                 | 1001               |  |  |
|              | END DIALOG                                                          |                  |                   |                    |                    |  |  |
|              |                                                                     |                  |                   |                    |                    |  |  |
| SWAP DATA    | CODE                                                                |                  |                   |                    | DESCRIPTIO         |  |  |
| SWAPDATA     | {CLEAN_LIST}{D                                                      | ialog DLG_SWA    | PDATA}            |                    | ; Switches to a so |  |  |
|              | {If ANS_SWAPD                                                       | ATA<0}{Quit}     |                   |                    |                    |  |  |
|              | {If RES_SWAPD                                                       | ATA=0}{Quit}     |                   |                    |                    |  |  |
|              | {If RES_SWAPD                                                       | ATA=3}{Branch D  | EL_SCENARIO}      |                    |                    |  |  |
|              | {Let CURR_SCE                                                       | N;@Scenariolast( | @Cellpointer("Fi  | ename"))}          |                    |  |  |
|              | {If @Iserr(CURR                                                     | SCEN)}{Let CUR   | R_SCEN;"unnam     | ied"}              |                    |  |  |
|              | {If CURR_SCEN                                                       | <>"unnamed"}{UF  | PDATE}            |                    |                    |  |  |
|              | {If CURR_SCEN=                                                      | "unnamed"}{UPI   | OUN}              |                    |                    |  |  |
|              | {Scenario-Show @Lower(@Trim(@Index(SCENARIO_LIST;0;ANS_SWAPDATA)))} |                  |                   |                    |                    |  |  |
|              | {If @Scenariolast(@Cellpointer("Filename"))<>"-blank-"}{Quit}       |                  |                   |                    |                    |  |  |
|              | {Scenario-Delete                                                    | "unnamed"}{Sce   | enario-Create "un | named"}            |                    |  |  |
|              | {Let RNG_NUM;                                                       | I}{UP_UNNAMED    | }{Scenario-Show   | "unnamed"}{Cale    | c}{Quit}           |  |  |
|              |                                                                     |                  |                   |                    |                    |  |  |
| UPDUN        | {Dialog DLG_UPDUN}                                                  |                  |                   |                    |                    |  |  |
|              | {If RES_UPDUN=                                                      | :3}{Quit}        |                   |                    |                    |  |  |
|              | {If RES_UPDUN=                                                      | 1}{KEEPDATA}     |                   |                    |                    |  |  |
|              | {Let RES;1}{Retu                                                    | ırn}             |                   |                    |                    |  |  |
| UP_UNNAMED   | {Let RNG_NAME                                                       | ;+"DATA_"&@Ri    | ght(@String(RNG   | _NUM+100;0);2)}    |                    |  |  |
|              | {If 1-@Isrange(@                                                    | @(RNG_NAME))]    | {Return}          |                    |                    |  |  |
|              | {Version-Delete +RNG_NAME;"unnamed"}                                |                  |                   |                    |                    |  |  |
|              | {Version-Create                                                     | +RNG_NAME;"ur    | named"}           |                    |                    |  |  |
|              | {Scenario-Add-V                                                     | ersion "unnamed  | ";;+RNG_NAME;     | "unnamed"}         |                    |  |  |
|              | {Let RNG_NUM;I                                                      | RNG_NUM+1}{Bra   | anch UP_UNNAM     | ED}                |                    |  |  |
| LIST RNG     | #NAME?                                                              | ,                |                   |                    |                    |  |  |
| LIST_ADDR    | #NAME?                                                              | ,                |                   |                    |                    |  |  |
| RES          | 1                                                                   |                  |                   |                    |                    |  |  |
| DEL SCENARIO | {If ANS SWAPD                                                       | ATA<1}{Alert "Th | e scenario nameo  | l ""-Blank-"" canr | not be deleted. Th |  |  |
| -            | {Alert +"Delete "                                                   | ""&@Index(SCEN   | ARIO LIST:0:AN    | S SWAPDATA)&       | """ scenario?":2:  |  |  |
|              | {Scenario-Delete                                                    | @Lower(@Trim(    | @Index(SCENAR     | IO LIST:0:ANS S    | WAPDATA)))}        |  |  |
|              | {Let RNG NUM:                                                       | I}{D VERSIONS}   | 0                 |                    |                    |  |  |
|              | {If ANS_SWAPD                                                       | ATA=@Count(SC    | ENARIO_LIST)-1    | Recalc LIST_AD     | DR}{Blank +LIST    |  |  |

8"Helv" 

FONT

END DIALOG

{Let RNG\_NUM;1}{Blank NO\_UPDATE}{UPDATE\_TEST} {If NO\_UPDATE}{Return} {If @Exact(CURR\_SCEN;"sample")}{Return} {If @Exact(CURR\_SCEN;"unnamed")}{UPDATE\_POST}{Return} {Recalc FRM\_UPDSC}{Dialog DLG\_UPDSC}

UPDATE

SCENARIO\_LIST

UPDATE\_LIST

Slank Cell. To increase limit, 1) place cell pointer on blank cell, an

| -Blank- | {Version-Delete + <br>{Let RNG_NUM;R | R |
|---------|--------------------------------------|---|
|         | Blank                                |   |
|         |                                      |   |
|         |                                      |   |
|         |                                      |   |
|         |                                      |   |
|         |                                      |   |
|         |                                      |   |
|         |                                      |   |
|         |                                      |   |
|         |                                      |   |
|         |                                      |   |
|         |                                      |   |
|         |                                      |   |
|         |                                      |   |
|         |                                      |   |
|         |                                      |   |
|         |                                      |   |
|         |                                      |   |
|         |                                      |   |
|         |                                      |   |
|         |                                      |   |
|         |                                      |   |
|         |                                      |   |
|         |                                      |   |
|         |                                      |   |
|         |                                      |   |
|         |                                      |   |
|         |                                      |   |
|         |                                      |   |
|         |                                      |   |
|         |                                      |   |
| <       |                                      | < |

| D_VERSIONS | {Let RNG_NAME;+"DATA_"&@Right(@String(RNG_NUM+100;0);2)}              |
|------------|-----------------------------------------------------------------------|
|            | {If 1-@Isrange(@@(RNG_NAME))}{Return}                                 |
|            | {Version-Delete +RNG_NAME;@Lower(@Trim(@Index(SCENARIO_LIST;0;ANS_SWA |
|            | {Let RNG_NUM;RNG_NUM+1}{Branch D_VERSIONS}                            |
|            |                                                                       |

32

{Recalc LIST\_RNG}{Edit-Copy +LIST\_RNG} {Recalc LIST\_ADDR}{Edit-Paste +LIST\_ADDR} {Quit}

| UPDATE_TEST                | {Let RNG_NAME<br>{If 1-@Isrange(@<br>{If @Iserr(@Vers<br>{Let RNG_NUM;I                                                                                                    | ;+"DATA_"&@Ri<br>;@(RNG_NAME))]<br>ioncurrent(@@(F<br>RNG_NUM+1}{Bra | ght(@String(RNG<br>{Let NO_UPDATI<br>RNG_NAME)))}{Re<br>anch UPDATE_TE | 5_NUM+100;0);2)}<br>E;1}{Return}<br>eturn}<br>EST} |  |  |
|----------------------------|----------------------------------------------------------------------------------------------------|----------------------------------------------------------------------|------------------------------------------------------------------------|----------------------------------------------------|--|--|
| UPDATE_POST<br>UPDATE_LOOP | {Version-Update +RNG_NAME;CURR_SCEN}<br>{Let RNG_NUM;RNG_NUM+1}<br>{Let RNG_NAME;+"DATA_"&@Right(@String(RNG_NUM+100;0);2)}<br>{If 1-@Isrange(@@(RNG_NAME))}{Return}<br>{If @Iserr(@Versioncurrent(@@(RNG_NAME)))}{Branch UPDATE_POST}<br>{Branch UPDATE_LOOP} |                                                                      |                                                                        |                                                    |  |  |
| NO_UPDATE                  |                                                                                                    |                                                                      |                                                                        |                                                    |  |  |
| DLG_SWAPDATA               | DIALOG                                                                                                    | SwapData                                                             |                                                                        |                                                    |  |  |

{If RES\_UPDSC=3}{Quit}

{Return}

UPDATE\_TEST

DLG\_UPDSC

{If RES\_UPDSC=1}{UPDATE\_POST}

| -2134376400 | 5       | 53     | 36 | 198  |
|-------------|---------|--------|----|------|
| FONT        | 8       | "Helv" |    |      |
| 4           | 26      | 108    | 58 | 9001 |
| 4           | 4       | 124    | 18 | 1000 |
| 150         | 6       | 40     | 14 | 1    |
| 150         | 22      | 40     | 14 | 2    |
| 150         | 42      | 40     | 14 | 3    |
| END DIALOG  |         |        |    |      |
|             |         |        |    |      |
| DIALOG      | Update1 |        |    |      |
|             |         |        |    |      |

|           | -2134376400 | 4       | 69     | 49 | 180  |
|-----------|-------------|---------|--------|----|------|
|           | FONT        | 8       | "Helv" |    |      |
|           | 4           | 5       | 126    | 44 | 1000 |
|           | 135         | 2       | 40     | 14 | 1    |
|           | 135         | 18      | 40     | 14 | 2    |
|           | 135         | 39      | 40     | 14 | 3    |
|           | END DIALOG  |         |        |    |      |
|           |             |         |        |    |      |
| DLG_UPDUN | DIALOG      | unnamed |        |    |      |
|           | -2134376400 | 4       | 78     | 60 | 137  |
|           | FONT        | 8       | "Helv" |    |      |
|           | 7           | 3       | 79     | 27 | 1000 |
|           | 92          | 2       | 40     | 14 | 1    |
|           | 92          | 18      | 40     | 14 | 2    |
|           | 92          | 39      | 40     | 14 | 3    |
|           | END DIALOG  |         |        |    |      |

|             | 92             | 18        | 40 | 14 | 2                  |
|-------------|----------------|-----------|----|----|--------------------|
|             | 92             | 39        | 40 | 14 | 3                  |
|             | END DIALOG     |           |    |    |                    |
|             |                |           |    |    |                    |
| SHOW MACROS | CODE           |           |    |    | DESCRIPTIO         |
| MACRO_SHOW  | {Show-Sheets M | ACROS:A1} |    |    | ; Show / Hide this |

{Edit-Goto MACROS:A1}{Quit}

#### MACRO\_HIDE {Home}{Hide-Sheets MACROS:A1} {Edit-Goto INFORMATION:A1}{Quit}

END DIALOG

| SHOW NOTES FIEL | DSCODE                                                        |                    |                   |                   | DESCRIPTIO           |  |  |
|-----------------|---------------------------------------------------------------|--------------------|-------------------|-------------------|----------------------|--|--|
| NOTES_SHOW      | {Show-Sheets M                                                |                    | ; Navigate to the |                   |                      |  |  |
|                 | {Edit-Goto NOTE                                               | S_FIELDS}          |                   |                   |                      |  |  |
|                 | {Edit-Goto "NOT                                               | ES FIELDS"}{Qui    | t}                |                   |                      |  |  |
| PRINT MACROS    | CODE                                                          |                    |                   |                   | DESCRIPTION          |  |  |
| MACRO_PRINT     | {Dialog DLG_MA                                                | CPRINT}            |                   |                   | ; Print sections o   |  |  |
|                 | {If RES_MACRO                                                 | PRT=0}{Quit}       |                   |                   |                      |  |  |
|                 | {If ANS_MACROF                                                | PRT1}{Set "Print-R | ange";MACROS_I    | RANGE}{Set "Print | -Orientation";"Land  |  |  |
|                 | {If ANS_MACROF                                                | PRT2}{Set "Print-R | ange";NOTES FIE   | LDS}{Set "Print-O | ientation";"Portrait |  |  |
|                 | {If ANS_MACROF                                                | PRT3}{Set "Print-R | ange";RN_TABLE    | _RANGE}{Set "Pri  | nt-Orientation";"Pc  |  |  |
|                 | {Set "Print-Center                                            | ed";"Horizontal"}  |                   |                   |                      |  |  |
|                 | {Set "Print-Footer-Center-Text";"^"}                          |                    |                   |                   |                      |  |  |
|                 | {Set "Print-Size";"Fit-Columns"}                              |                    |                   |                   |                      |  |  |
|                 | {Set "Print-Margin-Top";".5"}                                 |                    |                   |                   |                      |  |  |
|                 | {Set "Print-Margin-Left";".5"}{Set "Print-Margin-Right";".5"} |                    |                   |                   |                      |  |  |
|                 | {Set "Print-Margin-Bottom";".25"}                             |                    |                   |                   |                      |  |  |
|                 | {Print?}                                                      |                    |                   |                   |                      |  |  |
|                 | {Quit}                                                        |                    |                   |                   |                      |  |  |
| DLG_MACPRINT    | DIALOG                                                        | MacPrint           |                   |                   |                      |  |  |
| —               | -2134376400                                                   | 5                  | 66                | 62                | 152                  |  |  |
|                 | FONT                                                          | 8                  | "Helv"            |                   |                      |  |  |
|                 | 8                                                             | 4                  | 59                | 10                | 20                   |  |  |
|                 | 8                                                             | 15                 | 72                | 10                | 21                   |  |  |
|                 | 8                                                             | 26                 | 84                | 10                | 22                   |  |  |
|                 | 102                                                           | 4                  | 40                | 14                | 1                    |  |  |
|                 | 102                                                           | 22                 | 40                | 14                | 2                    |  |  |

**END OF MACROS** 

| NCTE | 0 F.I | ר ו־ |      |      |      |
|------|-------|------|------|------|------|
| I    | nfc   | rma  | ntid | o Pi | cint |
| n    |       |      |      |      |      |

| Num_User_Scenarios | 0      |
|--------------------|--------|
| Current_Scenario   | #NAME? |
| Invoice_Number     | 0      |
| Invoice_Date       | 0      |
| Sales_Rep          | 0      |
| Sold_To            | 0      |
| Number_Items       | 0      |
| Tax                | 0      |
| Freight            | 0      |
| Total              |        |

# Informatio Print

n

| ANS_INFOPRT   | C:L89C:L89   |
|---------------|--------------|
| ANS_KEEPDATA  | C:L184C:L184 |
| ANS_MACROPRT1 | C:L370C:L370 |
| ANS_MACROPRT2 | C:L371C:L371 |
| ANS_MACROPRT3 | C:L372C:L372 |
| ANS_SWAPDATA  | C:L315C:L315 |
| ANS_UPDDATA   | C:L197C:L197 |
| BACKGRND      | C:B38C:B38   |
| BCK_COL       | C:B46C:B46   |
| BCK_LOOP      | C:B41C:B41   |
| CLEAN_LIST    | C:B151C:B151 |
| CLEAN_LOOP    | C:B152C:B152 |
| CURR_SCEN     | C:B110C:B110 |
| DATA_01       | B:B2B:B5     |
| DATA_02       | B:E4B:E5     |
| DATA_03       | B:B7B:B10    |
| DATA_04       | B:B13B:B16   |
| DATA_05       | B:I7B:I15    |
| DATA_06       | B:B19B:C32   |
| DATA_07       | B:H19B:H32   |
| DATA_08       | B:C38B:C39   |
| DATA_09       | B:I34B:I35   |
| DATA_10       | B:F38B:F41   |
| DEL_SCENARIO  | C:B240C:B240 |
|               |              |

| DLG_INFOPRT    | C:B86C:B86    |
|----------------|---------------|
| DLG_KEEPDATA   | C:B181C:B181  |
| DLG_KHELP      | C:B203C:B203  |
| DLG_MACPRINT   | C:B367C:B367  |
| DLG_PERSONAL   | C:B380C:B380  |
| DLG SAMPLE1    | C:B112C:B112  |
|                | C:B121C:B121  |
|                | C:B312C:B312  |
|                | C:B194C:B194  |
|                | C:B322C:B322  |
|                | C:B331C:B331  |
|                | C·B249 C·B249 |
|                | C·1325 C·1325 |
|                |               |
|                | D:4333 D:4333 |
|                | D:A227 D:A227 |
|                | C'B67 C'B67   |
|                | C:B77 C:C22   |
| INFO_LIST      | D-A295 D-A295 |
|                | D.A205D.A205  |
|                | C.R40 C.R40   |
|                | C.D49C.D49    |
|                | D:A107D:A107  |
|                | D:A168D:A168  |
|                | C:B84C:B84    |
|                | D:B335D:H34/  |
| INF_CONVENTION | D:D232D:H243  |
| INF_NUTE_RANGE | D:B20/D:H29/  |
| INF_OVER_RANGE | D:B62D:H67    |
| INF_STEP_RANGE | D:B109D:H129  |
| INF_TIPS_RANGE | D:B1/0D:H186  |
|                | B:A1B:A1      |
|                | C:B130C:B130  |
|                | C:B1/0C:B1/0  |
|                | C:B164C:B164  |
|                | C:B167C:B167  |
|                | C:B143C:B143  |
| K_VERSIONS     | C:B1/2C:B1/2  |
|                | C:B237C:B237  |
|                | C:B236C:B236  |
| MACROS         | C:A1C:A1      |
| MACROS_RANGE   | C:A3C:L397    |
| MACRO_HIDE     | C:B344C:B344  |
| MACRO_PRINT    | C:B353C:B353  |
| MACRO_SHOW     | C:B341C:B341  |
| NOTES FIELDS   | C:A435C:B444  |
| NOTES_FIELDS   | C:A433C:A433  |
| NOTES_SHOW     | C:B348C:B348  |
| NO_UPDATE      | C:B310C:B310  |
| PERSONALIZE    | C:B378C:B378  |
| PREV_SCEN      | C:B109C:B109  |
| RES            | C:B238C:B238  |
| RES_INFOPRT    | C:L87C:L87    |
| RES_KEEPDATA   | C:L182C:L182  |
| RES_MACROPRT   | C:L368C:L368  |
| RES_SAMPLE1    | C:L113C:L113  |
| RES_SAMPLE2    | C:L122C:L122  |
| RES_SWAPDATA   | C:L313C:L313  |
| RES_UPDDATA    | C:L195C:L195  |
| RES_UPDSC      | C:L323C:L323  |

| RES_UPDUN<br>RNG_NAME<br>RNG_NUM<br>RN_TABLE<br>RN_TABLE_RANGE<br>SAMPDATA<br>SAMP_RESTORE<br>SCENARIO_LIST<br>SHEET_RANGE | C:L332C:L332<br>C:B179C:B179<br>C:B178C:B178<br>C:A482C:A482<br>C:A483C:B592<br>C:B96C:B96<br>C:B105C:B105<br>C:B254C:B287<br>B:B2B:I42 |
|----------------------------------------------------------------------------------------------------|----------------------------------------------------------------------------------------------------|
| SHT_PRINT                                                                                                    | C:B30C:B30                                                                                                    |
| SUBTOTAL                                                                                                    | B:I33B:I33                                                                                                    |
| SWAPDATA                                                                                                    | C:B211C:B211                                                                                                    |
| TABLE_CONTENT                                                                                                    | A:A1A:A1                                                                                                    |
| UPDATE                                                                                                    | C:B289C:B289                                                                                                    |
| UPDATE_LIST                                                                                                    | C:B255C:B287                                                                                                    |
| UPDATE_LOOP                                                                                                    | C:B304C:B304                                                                                                    |
| UPDATE_POST                                                                                                    | C:B303C:B303                                                                                                    |
| UPDATE_TEST                                                                                                    | C:B298C:B298                                                                                                    |
| UPDUN                                                                                                    | C:B224C:B224                                                                                                    |
| UPPER_LEFT                                                                                                    | C:B75C:B75                                                                                                    |
| UP_EXISTING                                                                                                    | C:B157C:B157                                                                                                    |
| UP_UNNAMED                                                                                                    | C:B229C:B229                                                                                                    |
| ZM_ALL                                                                                                    | C:B25C:B25                                                                                                    |
| ZM_NRML                                                                                                    | C:B24C:B24                                                                                                    |
| ZM_RESTORE                                                                                                    | C:B27C:B27                                                                                                    |
| ZM_SCRN                                                                                                    | C:B14C:B14                                                                                                    |
| ZM_TABLE                                                                                                    | C:B16C:D19                                                                                                    |
| ZOOM_RTN                                                                                                    | C:B22C:B22                                                                                                    |
| ZOOM_TEST                                                                                                    | C:B9C:B9                                                                                                    |
| \0                                                                                                    | C:B4C:B4                                                                                                    |

# Name Notes Fields

resolution and sets s accordingly

Ν

tht yellow background

play entire page

normal

N

N

eet page

om the Information sheet

N

| 42         |          |                 | "Select Informati | on to Print" | 1 |
|------------|----------|-----------------|-------------------|--------------|---|
|            |          |                 |                   |              |   |
| 1342242800 | "button" | "Current topic" | C                 |              | 1 |
| 1342242800 | "button" | "All topics"    | C                 |              | 0 |
| 1342373900 | "button" | "ОК"            | C                 |              |   |
| 1342373900 | "button" | "Cancel"        | C                 |              |   |
|            |          |                 |                   |              |   |

e data, preserving existing entries

N

| 58         |          |                    | "Sample Data" | 1 |
|------------|----------|--------------------|---------------|---|
|            |          |                    |               |   |
| 1342177300 | "static" | "You can use a s   | 0             |   |
| 1342373900 | "button" | "ОК"               | 0             |   |
| 1342373900 | "button" | "Cancel"           | 0             |   |
| 1342177300 | "static" | "currently in this | 0             |   |
|            |          |                    |               |   |

| 42         | ••••     |                   | "Sample Data" | 1 |
|------------|----------|-------------------|---------------|---|
|            |          |                   |               |   |
| 1342177300 | "static" | "Restore the data | 0             |   |
| 1342373900 | "button" | "ОК"              | 0             |   |
| 1342373900 | "button" | "Cancel"          | 0             |   |
|            |          |                   |               |   |

a in a scenario

N

scenario name. Press OK to return to the Keep Data dialog box."}{Branch KEEPDATA} [\_EXISTS]

WAPDATA)))))}{Let ANS\_SWAPDATA;ANS\_SWAPDATA+1}{Branch CLEAN\_LOOP} <}

.TA)))} .TA)))} +RNG\_NAME;@Lower(@Trim(@Index(UPDATE\_LIST;0;ANS\_UPDDATA)))}

ios is in use. You must delete a scenario before creating a new one."}

ner scenario name."}{Branch KEEPDATA}

?Trim(ANS\_KEEPDATA))}

| 82         |          |                  | "Keep Data" | 0 |
|------------|----------|------------------|-------------|---|
|            |          |                  |             |   |
| 1350762600 | "edit"   |                  | 0           |   |
| 1342373900 | "button" | "ОК"             | 0           |   |
| 1342373900 | "button" | "Cancel"         | 0           |   |
| 1342373900 | "button" | "Update"         | 0           |   |
| 1342373900 | "button" | "Help"           | 0           |   |
| 1342177300 | "static" | "You can create  | 0           |   |
| 1342177300 | "static" | "This SmartMast  | 0           |   |
| 1342177300 | "static" | "Enter a name fo | 0           |   |
|            |          |                  |             |   |

| 88"''' | <br>"Update" | 0 |
|--------|--------------|---|

| 1352728600 | "listbox" |                   | 0 | UPDATE_LIST |  |
|------------|-----------|-------------------|---|-------------|--|
| 1342177300 | "static"  | "Select the scena | 0 |             |  |
| 1342373900 | "button"  | "ОК"              | 0 |             |  |
| 1342373900 | "button"  | "Cancel"          | 0 |             |  |
|            |           |                   |   |             |  |

| 50         |          |                      | "Keep Data Help | • | 1 |
|------------|----------|----------------------|-----------------|---|---|
|            |          |                      |                 |   |   |
| 1342373900 | "button" | "ОК"                 | C               |   |   |
| 1342177300 | "static" | For more information | C               |   |   |
|            |          |                      |                 |   |   |

cenario selected by the user

N

is scenario is used to clear data from the SmartMaster and create a blank, unnamed scenario."}{Branch SWAPDATA} "Stop";RES}{If 1-RES}{Quit}

\_ADDR}{Quit}

PDATA)))}

Id 2) insert as many rows as you like.

| 88         |           |                   | "Swap Data" |               | 1 |
|------------|-----------|-------------------|-------------|---------------|---|
|            |           |                   |             |               |   |
| 1352728600 | "listbox" |                   | 0           | SCENARIO_LIST | 0 |
| 1342177300 | "static"  | "Select the scena | 0           |               |   |
| 1342373900 | "button"  | "ОК"              | 0           |               |   |
| 1342373900 | "button"  | "Cancel"          | 0           |               |   |
| 1342373900 | "button"  | "Delete"          | 0           |               |   |
|            |           |                   |             |               |   |

| 58         |          |                 | "Update Scenario | <b>o</b> " | 0 |
|------------|----------|-----------------|------------------|------------|---|
|            |          |                 |                  |            |   |
| 1342177300 | "static" | The scenario na | 0                |            |   |
| 1342373900 | "button" | "Yes"           | 0                |            |   |
| 1342373900 | "button" | "No"            | 0                |            |   |
| 1342373900 | "button" | "Cancel"        | 0                |            |   |
|            |          |                 |                  |            |   |

| 58         |          |                  | "Update Scenario | o" | 0 |
|------------|----------|------------------|------------------|----|---|
|            |          |                  |                  |    |   |
| 1342177300 | "static" | "The current sce | 0                |    |   |
| 1342373900 | "button" | "Yes"            | 0                |    |   |
| 1342373900 | "button" | "No"             | 0                |    |   |
| 1342373900 | "button" | "Cancel"         | 0                |    |   |
|            |          |                  |                  |    |   |

Macros sheet

N

Notes/FX fields

N

N f the macro sheet

dscape"} t"} vrtrait"}

| 42         |          |                | "Select Informati | on to Print" | 1 |
|------------|----------|----------------|-------------------|--------------|---|
|            |          |                |                   |              |   |
| 1342242800 | "button" | "Macros"       | 0                 |              | 0 |
| 1342242800 | "button" | "Notes Fields" | 0                 |              | 0 |
| 1342242800 | "button" | "Range Name Ta | 0                 |              | 1 |
| 1342373900 | "button" | "ОК"           | 0                 |              |   |
| 1342373900 | "button" | "Cancel"       | 0                 |              |   |
|            |          |                |                   |              |   |

Return to Macros

Return to Macros RES\_SWAPDATA

ANS\_SWAPDATA

# Information

Index

ick a button<u>to go to a subject.</u>

|   | Subject           | Description                                                               |
|---|-------------------|---------------------------------------------------------------------------|
| > | Overview          | General information about this SmartMaster.                               |
| > | Steps             | Procedures to use this SmartMaster.                                       |
| > | Tips              | Helpful hints for using this SmartMaster.                                 |
| > | Conventions       | Details on conventions used in this SmartMaster.                          |
| > | Notes/FX Enabling | Description of Notes/FX and available fields.                             |
| > | Macros            | Individual macro commands and their descriptions use in this SmartMaster. |
| > | About             | Information about the developer of this SmartMaster.                      |

# nvoice SmartMaster

All cash flow starts with an invoice. Using the Invoice SmartMaster you can keep track of all go and services rendered and track all associated costs. To use it, simply fill in the shaded areas.

# e Invoice SmartMaster

- 1. Enter the information about the customer that you are billing.
- 2. Enter the information about where the goods are being shipped.
- 3. Enter invoice-specific information such as the invoice number, the invoice date, and so on.
- 4. Enter all of the line items.
- 5. Enter the sales tax information by entering a number or a formula.

For example, enter +SUBTOTAL\*.05 to compute a 5% sales tax.

### Tips

Make sure that you enter an amount in the quantity column for each line item.

If you send repeat invoices to customers, use a previous invoice or "Keep Data" to streamline entry process.

Many companies will not pay invoices unless the credit terms are clearly defined, so be sure to the terms to which you and your customer have agreed.

If you need more than one line for a description, make sure you enter the quantity and the pric the same row, or you may get an incorrect answer.

The cell where tax is entered is unprotected so that you can enter any tax as a value, or enter that calculates a tax, as your state may require one.

# Conventions

Cell Types Shaded cells are data entry areas. Outlined cells contain formulas that are automatically

*Printing* **All forms print in portrait orientation.** 

Dates Enter the date as MM/DD/YY.

Return to Inviniformation Endex

# IrtMaster with Notes/FX

Notes/FX lets you exchange data between applications by embedding the data as an object in In 1-2-3, the range called "Notes Fields" can be made available to Notes for exchanging data b and the spreadsheet.

This SmartMaster contains fields that can be used for Notes/FX applications. To see the range "Notes Fields," click on the Notes Fields button. For more information about using Notes/FX, se documentation.

# his SmartMaster

This SmartMaster was developed by KMT Software, Inc. KMT Software is the developer of sev add-on products that are marketed under the Lotus name through Lotus Selects. KMT Software worked closely with Lotus to develop the Lotus SmartMaster Collection for 1-2-3 Release 5, a collection of dozens of additional SmartMaster templates. The Lotus SmartMaster Collection fo 1-2-3 Release 5 includes SmartMaster templates to help you manage your business as well as personal planning and finances. To order or learn more about the Lotus SmartMaster Collection for 1-2-3 Release 5, in the U.S. call Lotus Selects at 1-800-635-6887. In Canada, call 1-800-GO-LOTUS.

# > Invoice

≥d

ods shipped

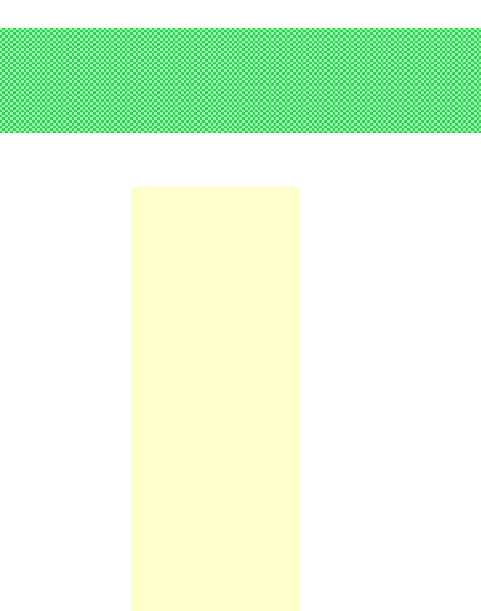

the data state e on a formula

computed.

#### Notes Fields

a Notes form. etween Notes

named e the Notes

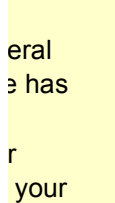

please